# How to submit an abstract / paper

#### Step 1: Log into CMT

Navigate to the site: <u>https://cmt3.research.microsoft.com/4ISFO2023</u> and type in your account and password. You will get the "Submissions" window as below:

|   | Submissions     |         |  | Search help articles | ۹  | Help Center - | Select Your Role : | Author -     | 4ISFO20 | )23 <del>-</del> | Chenqiang Liu -   |
|---|-----------------|---------|--|----------------------|----|---------------|--------------------|--------------|---------|------------------|-------------------|
| A | uthor Con       | sole    |  |                      |    |               |                    |              |         |                  |                   |
| 4 | Create new subn | ission• |  | 0 - 0 o              | 10 | ee e 1 ;      | Show:              | <b>25</b> 50 | 100     | All              | Clear All Filters |
|   | Paper ID        | Title   |  | Track                |    |               |                    |              |         |                  |                   |
|   |                 |         |  |                      |    |               |                    | Files        |         |                  | Actions           |
|   | Cear            | Cer     |  |                      |    |               | Clear              |              |         |                  |                   |

If you log into CMT not by the link above, you need to click on "All Conferences" to search for the 4<sup>th</sup> ISFO conference, and then get the right place to submit your abstract or paper.

| Contenences                                                                                    |            |                                  |                                                   | Chenqialig Liu + |  |  |  |
|------------------------------------------------------------------------------------------------|------------|----------------------------------|---------------------------------------------------|------------------|--|--|--|
| Conference List                                                                                |            |                                  |                                                   |                  |  |  |  |
| My Conferences (2) All Conferences                                                             |            |                                  |                                                   |                  |  |  |  |
| Name                                                                                           | Start Date | Location                         | External URL                                      |                  |  |  |  |
| 4th International Naval Architecture and Maritime Symposium                                    |            | Istanbul, Turkey                 | https://int-nam.com/                              |                  |  |  |  |
| 4th International Conference on Innovations in Info-business & Technology                      |            | Colombo , Sri Lanka              | https://iciit.iit.ac.lk/                          |                  |  |  |  |
| The 24th IEEE International Conference on Mobile Data Management                               |            | Singanore, Republic of Singanore | https://mdmconferences.org/mdm2023/index.html     |                  |  |  |  |
| 4th International Symposium on Freeway and Tollway Operations                                  | 6/26/2023  | Vienna, Austria                  | http://The external conference is not set up yet. |                  |  |  |  |
| 4th International Congress of the Great American Chaco                                         |            | Santiago del Estero, Argentina   | http://congracha.org/congreso4/                   |                  |  |  |  |
| The 14th International Conference on Information Processing in Computer-Assisted Interventions | 6/20/2023  | Munich, Germany                  | https://sites.google.com/view/ipcai-2023/home     |                  |  |  |  |
|                                                                                                |            |                                  |                                                   |                  |  |  |  |

## Step 2: Submit to the conference

Click on the "+ Create new submission" and select one of the track

|   | Submissions                                                   |       |  |
|---|---------------------------------------------------------------|-------|--|
|   | Author Console                                                |       |  |
| [ | + Create new submission▼                                      |       |  |
|   | Innovative Financing to Build and Operate Motorways           |       |  |
|   | Governance and Organisational Challenges                      |       |  |
|   | Managing and Analysing Operational Strategies and Performance |       |  |
|   | Next Generation of Traffic Management Systems and Services    | Clear |  |
|   |                                                               |       |  |

## Step 3: Fill out the new submission form

This step you can edit:

- ➢ Title and abstract
- > Authors
- ➢ Upload files

| Submissions                                             |                                                                     |                  | Search help artic                   | es Q Help Center -      | Select Your Role : Au | uthor • 4ISFO2023 • | Chengiang Liu 👻 |
|---------------------------------------------------------|---------------------------------------------------------------------|------------------|-------------------------------------|-------------------------|-----------------------|---------------------|-----------------|
| Create New                                              | Submission                                                          |                  |                                     |                         |                       |                     |                 |
| Track: Innovative Fir                                   | ancing to Build and Operate Motorways                               |                  |                                     |                         |                       |                     |                 |
| TITLE AND ABSTRAC                                       | л                                                                   |                  |                                     |                         |                       |                     |                 |
|                                                         | Title Title                                                         |                  |                                     |                         |                       |                     |                 |
| * Ab                                                    | Peace 60 out this field.                                            |                  |                                     |                         |                       |                     |                 |
|                                                         | 2000 duractions infl                                                | b                |                                     |                         |                       |                     |                 |
| AUTHORS *<br>You may add your collar<br>Primary Contact | enators.                                                            | First Name       | Last Name                           | Organization            |                       | Coun                | trv/Region      |
| ۲                                                       | liuchenq@oregonstate.edu                                            | Chenqiang        | Liu                                 | Oregon State University |                       |                     | × ++            |
| Email<br>Enter email to add new auth                    | + Add                                                               |                  |                                     |                         |                       |                     |                 |
| FILES                                                   |                                                                     |                  |                                     |                         |                       |                     |                 |
| You can upload from 1 to 3                              | lies. Maximum file size is 10 Mb. We accept doc, docx, pdf formats. |                  |                                     |                         |                       |                     |                 |
|                                                         |                                                                     | Drop<br>③ Upload | files here<br>-or-<br>from Computer |                         |                       |                     |                 |
|                                                         | Submit Cancel                                                       |                  |                                     |                         |                       |                     |                 |

#### **Step 4: Edit conflicts of interest**

The window is shown as below:

| Submissions                           |                                                                  | Search help articles | Help Center - Select Your Role : Author - | 4ISFO2023 • Chenqiang Liu • |
|---------------------------------------|------------------------------------------------------------------|----------------------|-------------------------------------------|-----------------------------|
| Edit Conflicts of Interest            |                                                                  |                      |                                           |                             |
| Track Name<br>Paper ID<br>Paper Title | Innovative Financing to Build and Operate Motorways<br>3<br>test |                      |                                           |                             |
|                                       |                                                                  | 0 - 0 of 0           | (α α 1 » »» Show: 25 50                   | 100 All Clear All Filters   |
| First Name                            | Last Name                                                        | Organization         | Selected Conflicts                        |                             |
| Cee                                   | секи<br>У Секи                                                   | Cer                  |                                           | Conflicts Edit              |
|                                       |                                                                  |                      |                                           | 0-0 of 0 «« « 1 » »»        |
| Done                                  |                                                                  |                      |                                           |                             |

## **Step 5: Submission summary**

After you click on "Done" in the step 4, your abstract or paper is submitted.

Authors may also email a confirmation manually by clicking on the "Email" button on the right. You have the option to send it to yourself or all authors. Click send Email.

| Submission Summary |                                                                                                    |                           |  |  |  |  |
|--------------------|----------------------------------------------------------------------------------------------------|---------------------------|--|--|--|--|
| Conference Name    | 4th International Symposium on Freeway and Tollway Operations                                                                                  | 🖶 Print 🛛 🗷 Email 🗸       |  |  |  |  |
| Track Name         | Innovative Financing to Build and Operate Motorways                                                                                            | Send Email to Me          |  |  |  |  |
| Paper ID           | 3                                                                                                    | Send Email to All Authors |  |  |  |  |
| Paper Title        | test                                                                                                    | Send Email                |  |  |  |  |
| Abstract           | this is a test                                                                                                    |                           |  |  |  |  |
| Created on         | 12/7/2022, 3:43:35 PM                                                                                                    |                           |  |  |  |  |
| Last Modified      | 12/7/2022, 3:43:35 PM                                                                                                    |                           |  |  |  |  |
| Authors            | Chengiang Liu (Oregon State University) < liucheng@oregonstate.edu> Chengiang Liu (Beijing University of Technology) < hesuyuming@gmail.com> C |                           |  |  |  |  |
|                    |                                                                                                    |                           |  |  |  |  |
| Edit Submission Ba | ck to Author Console                                                                                                    |                           |  |  |  |  |
|                    |                                                                                                    |                           |  |  |  |  |

**Note:** CMT generates a confirmation email to all authors and co-authors, even co-authors without a CMT account. However, any Authors that do not register their email with CMT will not get any emails from the conference chairs or PC members.

## **Step 6: Edit a submission**

You are able to edit your submission

| Submissio    | ins                   |                                                     | Search help article | s Q Help  | p Center - Select Your Role :                  | Author - 4ISFO2023 -                                                                            | Chenqiang Liu -   |  |  |  |
|--------------|-----------------------|-----------------------------------------------------|---------------------|-----------|------------------------------------------------|-------------------------------------------------------------------------------------------------|-------------------|--|--|--|
| Author C     | Author Console        |                                                     |                     |           |                                                |                                                                                                 |                   |  |  |  |
| + Create new | submission            |                                                     | 1-1                 | 1 of 1 ee | α 1 » »» Show:                                 | 25 50 100 AI                                                                                    | Clear All Filters |  |  |  |
| Paper ID     | Title                 | Track                                               |                     |           |                                                |                                                                                                 |                   |  |  |  |
|              |                       |                                                     | Files               |           |                                                | Actions                                                                                         |                   |  |  |  |
| 3            | test<br>Show abstract | Innovative Financing to Build and Operate Motorways | er                  |           | S<br>Edit Submission S<br>Supple<br>C Upload S | ubmission:<br>Edit Conflicts X Delete Submission<br>mentary Material:<br>Supplementary Material | 'n                |  |  |  |
|              |                       |                                                     |                     |           | <b>⊠</b> E                                     | Email:<br>nail Track Chair                                                                      |                   |  |  |  |